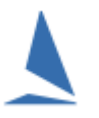

## **Background**:

For a given event, there is a search function that allows users to search the entire event database.

The search function is powerful, allowing a search to be made based on one or more search criteria.

## **Prerequisites:**

A TES administrator login for the event.

### **Option 1: Keel Boats.**

### To search:

- Log into TES
- > Select the desired event from the drop-down list

A list will open up, whose header looks like this:

| SERIES NAME                                 | ENTRANTS     | EDIT | Ent Paid | Cas Paid | Check List | EMAIL |
|---------------------------------------------|--------------|------|----------|----------|------------|-------|
| Keelboat Racing Racing Div & Corio Cruisers | 57 (cas 0/0) | Ø    | \$       |          |            |       |
| VRCA Twilight Series                        | 54 (cas 0/0) | 6    |          | \$       |            |       |
| Two Handed Series                           | 38 (cas 0/0) | 6    |          | \$       |            |       |
| Tuff Marine Series                          | 29 (cas 0/0) | Ø    |          | \$       |            |       |

On the main admin screen, click on the *\$* button in the **Ent Paid** or **Cas Paid** column for the relevant series.

- > Ent Paid is for series entries
- **CAS PAID** is for casual entries.

| Step<br>Step | 0 1: Alter Er<br>0 2: When | ntrant de<br>done: Re | etails<br>efresh | page to co | onfirm changes |                     |   |
|--------------|----------------------------|-----------------------|------------------|------------|----------------|---------------------|---|
| NAME         | CHILD                      | PAID                  | OK               | PAY BY     | AMOUNT         | E NOTE              | ٦ |
| elen         |                            | ✓                     |                  | crcd       | 50.00          |                     |   |
| е            |                            |                       |                  | crcd       | 50.00          |                     |   |
|              |                            | ✓                     |                  | crcd       | 50.00          |                     |   |
| ton          |                            |                       |                  | crcd       | 50.00          |                     |   |
| Paul S       |                            | ✓                     |                  | crcd       | 50.00          |                     |   |
| ¥            |                            |                       |                  | crcd       | 25.00          |                     |   |
|              |                            | ✓                     |                  | crcd       | 50.00          |                     |   |
| IS           |                            | <                     |                  | crcd       | 25.00          |                     |   |
| on           |                            | <b>~</b>              |                  | crcd       | 25.00          | Paid Reception 13/1 |   |

The **Paid**, **OK**, **Pay By**, **Amount** and **E Note** fields can be edited by the TES Administrator. Mouse Clicking **PAID** and **OK** boxes will check / uncheck them; the others will accept free-format text.

- > Credit Card Payments automatically update the **Paid**, **Paid By** and **Amount** fields for each entrant.
- > All other payment types must be marked of by the event administrator at the time payments are finalised.

#### **Optional:**

There is a further **OK** check-box for any use arbitrarily nominated by the Administrator. This is to mark off anything else that is deemed necessary for the entry to be accepted.

A better option is to use the TES **CHECK LIST** Utility.

# **Option 2: Off-the-Beach Boats.**

TES can handle both series and casual entries so long as it has been configured to accept casual entrants.

#### Step 1:

#### Log into TES

|                                   |              |          |      | ₽               | Currently t | here are 45 cc | mpetitor | s enter | ed for th | nis even | t.        |
|-----------------------------------|--------------|----------|------|-----------------|-------------|----------------|----------|---------|-----------|----------|-----------|
| SERIES NAME                       | ENTRANTS     | CONTACTS | EDIT | <b>Ent Paid</b> | Cas Paid    | Check List     | EMAIL    | SMS     | Docs      | Reps     | TY Report |
| Senior - Summer Aggregate         | 12 (cas 0/0) | C.       | ø    | \$              |             | 1              | 100      |         | ć III     |          |           |
| Junior & Youth (U25) - all racing | 27 (cas 0/0) | 5        | 1    | \$              |             | 1              | 1        | e       | Î         |          |           |
| Casual Entry                      | 5 (cas 0/0)  | 5        | 1    | \$              |             | 1              | 1        | e       |           |          | E         |
| Profile                           | 1 (cas 0/0)  | 5        | 2    |                 |             |                | 1        | e       | Î         |          |           |

On the main admin screen, click on the soutton in the Ent Paid or Cas Paid column for the relevant series.

- Ent Paid is for series entries
- **CAS PAID** is for casual entries.

#### Step 2:

The screen that follows displays who has paid.

|                  | Entrants and Payments for<br>Senior - Summer Aggregate |                |             |                   |              |         |  |  |  |  |
|------------------|--------------------------------------------------------|----------------|-------------|-------------------|--------------|---------|--|--|--|--|
| Step 1<br>Step 2 | : Alter E<br>: When                                    | ntran<br>done: | t de<br>Ref | tails<br>resh pag | e to confirm | changes |  |  |  |  |
|                  |                                                        |                | R           | efresh Pag        | <u>)e</u>    |         |  |  |  |  |
|                  | 5                                                      |                |             |                   |              |         |  |  |  |  |
| AST NAME         | CHILD                                                  | PAID           | ок          | PAY BY            | AMOUNT       | E NOTE  |  |  |  |  |
| Logan            |                                                        |                |             | crcd              | 250.00       |         |  |  |  |  |
| Logan            |                                                        |                |             | crcd              |              |         |  |  |  |  |
| Humphris         |                                                        |                |             | crcd              | 250.00       |         |  |  |  |  |
| Hughes           |                                                        |                |             | crcd              | 250.00       |         |  |  |  |  |
| Stewart          |                                                        |                |             | crcd              | 250.00       |         |  |  |  |  |
| Mccubbin         |                                                        |                |             | crcd              |              |         |  |  |  |  |
| Gavin            |                                                        |                |             | crcd              | 250.00       |         |  |  |  |  |
| May              |                                                        |                |             | crcd              | 250.00       |         |  |  |  |  |
| Jones            |                                                        |                |             | crcd              | 250.00       |         |  |  |  |  |
| Henderson        |                                                        |                |             | crcd              | 250.00       |         |  |  |  |  |
| Gillam           |                                                        |                |             | crcd              | 250.00       |         |  |  |  |  |
| Herzer           |                                                        |                |             | crcd              | 250.00       |         |  |  |  |  |

Feedback

The **Paid**, **OK**, **Pay By**, **Amount** and **E Note** fields can be edited by the TES Administrator. Mouse Clicking **PAID** and **OK** boxes will check / uncheck them; the others will accept free-format text.

- > Credit Card Payments automatically update the **Paid**, **Paid By** and **Amount** fields for each entrant.
- All other payment types must be marked of by the event administrator at the time payments are finalised.

### **Optional:**

There is a further **OK** check-box for any use arbitrarily nominated by the Administrator. This is to mark off anything else that is deemed necessary for the entry to be accepted.

A better option is to use the TES **CHECK LIST** Utility.

# **Associated Documents.**

Casual/Race Entrants in TES and Payment Issues Reconciling Payments and Credit Card Transactions TES ~ Check-List Functionality